## Windows Firewall Guided Activity

**Objective:** You will be opening ports to grant access to users to your FTP server.

Steps:

- Go into the Control Panel and open Windows Defender Firewall
- Click on the Advanced Settings option on the left
- Under Inbound and Outbound Rules, open TCP ports
  20 21
  - $\circ~$  This is done by clicking on New Rule on the right side
  - $\circ$  Then clicking on Port
  - Print Screen the results for BOTH Inbound and Outbound
- Once this is done, you will test the connection to the FTP Server
- Print Results of a successful connection